# **Google Drive**

### Step 1: if you have a google account, please log in;

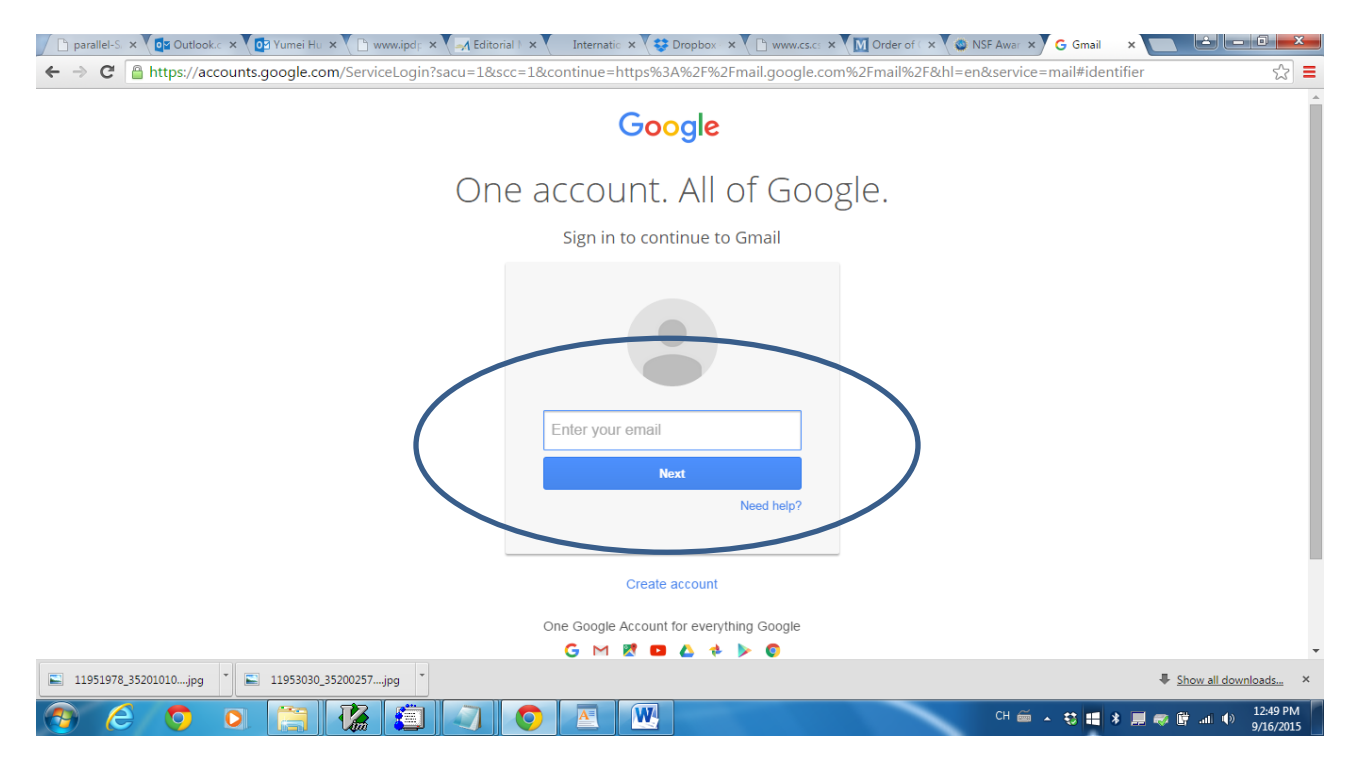

otherwise, you do not have a google account, please create a new account.

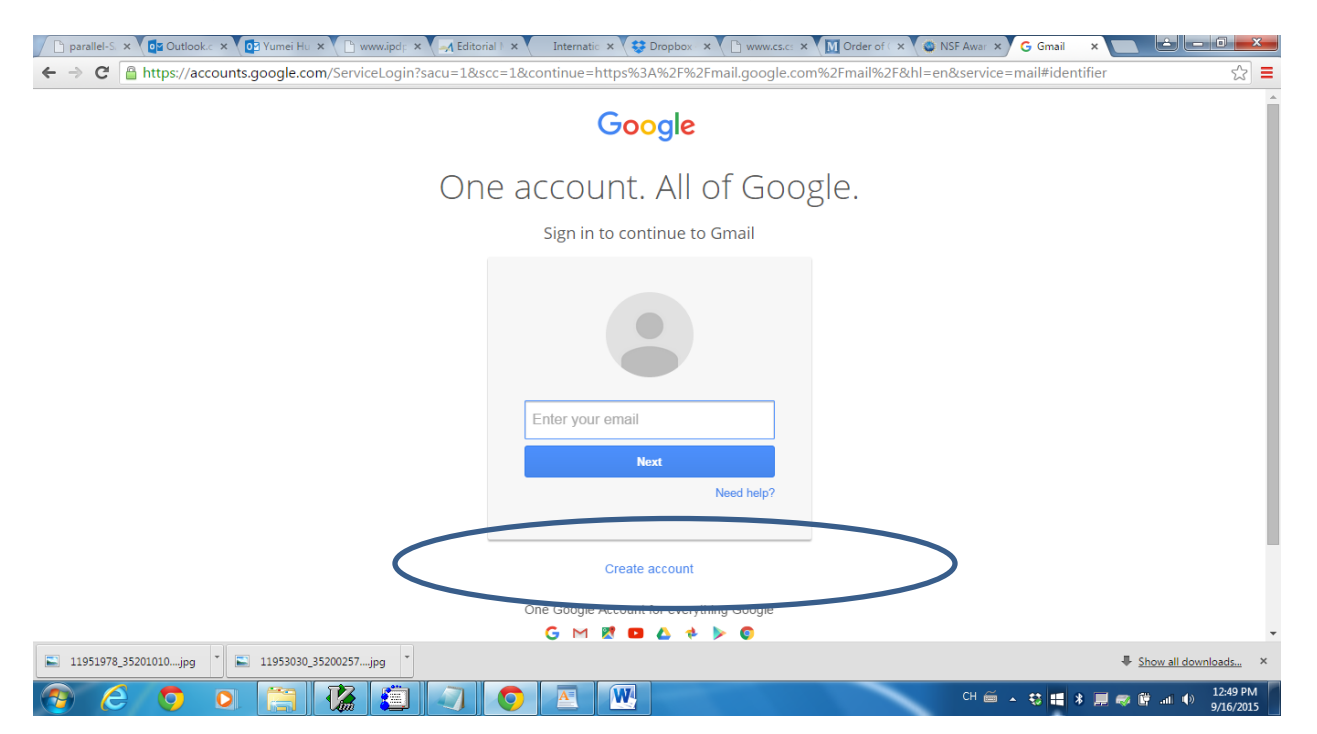

| Diparallel-S x Cos Outlook x Co Yumei Hu x Di www.ipd/ x A Editorial X Internation x Corrobov  | acardia comé Tempilé TER Mann                                                           |                 |
|------------------------------------------------------------------------------------------------|-----------------------------------------------------------------------------------------|-----------------|
| Google                                                                                         | google.com/szrman/szrom-en                                                              | 2               |
| Create your Googl                                                                              | e Accedint                                                                              |                 |
| One account is all you need<br>A single username and password gets you into everything Google. | Name<br>Fins Last<br>Choose your usemame                                                |                 |
| G M 🖻 🖬 & 🖈 🖗 🤤                                                                                | @gmal.com<br>Create a password                                                          |                 |
| Take it all With you<br>Switch between devices, and pick up whenever you left of               | Confirm your password Birthday Monit © Day Year                                         |                 |
|                                                                                                | Gender<br>I I m 0<br>Mobile phone                                                       |                 |
|                                                                                                | Tour current email address                                                              |                 |
|                                                                                                | Prove you're not a robot<br>Skip fini werklaston (pilone verklaston may be<br>required) |                 |
| 🗢 11951978 35201010ing 🔹 📼 11953030 35200257ing 🔹                                              | Type the test:                                                                          | 4c)             |
|                                                                                                | 아플 수 밖 배 3 분 중 배 네 10 125                                                               | 53 PM<br>6/2015 |

### You need to fill out the information and then click `next step'.

## Step 2:

Once you log in, you will see the following window. Please click the icon of `google apps' on the top right corner.

| Google                      |                                 |                                                                                                |                     | Yumei            | # o 📀            |
|-----------------------------|---------------------------------|------------------------------------------------------------------------------------------------|---------------------|------------------|------------------|
| Gmail -                     | □ - C More -                    | Lick here to enable desktop notifications for Gmail. Learn more High                           |                     |                  |                  |
| COMPOSE                     | Primary                         | Social 19 new<br>Quora Digest, Google+ Promotions 50+ new<br>Kaspersky Lab, FasTracids & Eye   | 9                   | G                | <b>A</b>         |
| Inbox (7,629)<br>Starred    | 🗌 📩 📄 Susan Imberman (2)        | CSI Verification of Attendance must be done by Thursday - Drar All, The verification           | My Account          | Search           | Maps             |
| Important                   | 🗌 🚖 📄 Athletics                 | CSI CSI Men's Soccer / Women's Tennis On Display Today! Dolphins Fans - We have                |                     |                  |                  |
| Drafts (4)                  | 🗌 📩 📄 Emily Michael, Russ (8)   | CSI FW: FSXC Invitation to Report - Hi everyone, Can anyone attend the Faculty Senate          |                     |                  | G                |
| Circles                     | 🗌 🏠 📄 Orit Gruber               | CSI RE: account for students in csc704 - yes - I will take care c these accounts. will leave   | You e               | Play             | News             |
| CSI (4,417)<br>fiction (2)  | ☐ ☆ ○ Office Automation & User. | CSI Spam Quarantine Summary - (349) - Barracuda Networks Spam Quarantine Summar                |                     |                  | 31               |
| Notes                       | □ ☆ □ INFORMS                   | INFORMS Open Forum Digest for Tuesday September 15, 20 5 - If forwarding this email.           | Cmail               | Drive            | Calandar         |
| ersonal<br>student (3)      | COR Editorial Office            | Regarding the invitation to review manuscript COR-D-15-00795 - Ms. Ref. No.: COR-D-1           | Gmail               | Drive            | Calendar         |
| Travel<br>More <del>-</del> | Avantis Swimming Acade          | my General Enrollment 1st Session 2015 is Now Open - AvantisS A.com - Dear Parents, We         | G+                  | Gx               |                  |
|                             | 🗌 📩 🕞 Notify NYC                | Notify NYC - Mass Transit Restoration - Notification issued 9/15 15 at 8:11 PM. Following      | Googlet             | Translate        | Photos           |
|                             | 🗌 📩 📄 Susan Imberman (4)        | CSI Re: Provost travel award - Hi Yumei, Do you need me to write you a recommendation          | ooogio.             | Translato        | 1 1000           |
|                             | 🗌 📩 🕞 Notify NYC                | Notify NYC - Mass Transit Disruption - Notification issued 9/15/14 ut 4:19 PM. Due to a m      |                     | More             |                  |
|                             | 🗌 📩 📄 Athletics                 | CSI Women's Volleyball Home Game TONIGHT - Dolphins Fans - Voin us at the Sports &             | screation Genter ti | па өчөгшү аз и   | зертэ            |
|                             | 🗌 🏠 📄 Humanresources            | CSI Employee Benefits Fair- October 7, 2015 - Please see the attached flyer for details on the | ne upcoming Emp     | loyee Benefits F | Sep 15           |
| google.com/intl/en/optio    |                                 |                                                                                                |                     | Ta               | ke me to Indox × |
| 11951978_35201010Jj         | ig 11953030_35200257jpg         |                                                                                                |                     |                  | w all downloads  |

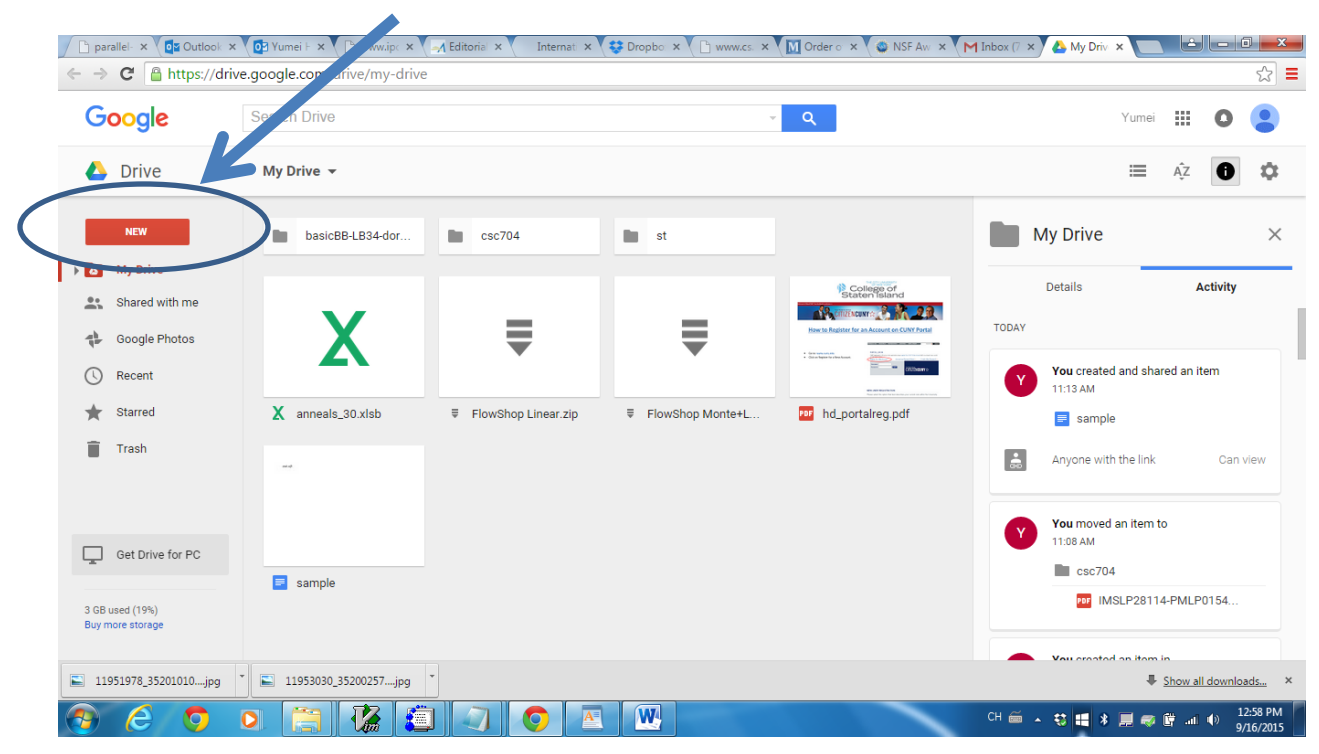

Step 3: you will see the following window. Please click `new' button.

## Click `file upload' as follows:

| Google           | Search Drive     |               |                  | - Q                                                                                                    | Yum                           | ei 🎹 🖸 🧧      |
|------------------|------------------|---------------|------------------|----------------------------------------------------------------------------------------------------|-------------------------------|---------------|
| ▲ Drive          | My Drive 👻       |               |                  |                                                                                                    | =                             | ĄŻ 🚺 🕯        |
| NEW              | DisicBB-LB34-dor | <b>csc704</b> | st st            |                                                                                                    | My Drive                      |               |
| Folder           |                  |               |                  | College of Staten Island                                                                                                    | Details                       | Activity      |
| File upload      |                  |               |                  | CHIEFACUNY C N. 20                                                                                                    | ΤΟΡΑΥ                         |               |
| Folder upload    | X)               | <b>—</b>      | ₹                | Instructure     Consignment and any second second sec |                               |               |
| Google Docs      |                  |               |                  |                                                                                                    | You created and s<br>11:13 AM | hared an item |
| ⊞ Google Sheets  | eals_30.xls      |               | FlowShop Monte+L | PPF hd_portalreg.pdf                                                                                                    | sample =                      |               |
| Google Slides    |                  |               |                  |                                                                                                    | Anvone with the lir           | nk Can view   |
| More             |                  |               |                  |                                                                                                    |                               |               |
|                  |                  |               |                  |                                                                                                    | You moved an iter             | m to          |
| Get Drive for PC |                  |               |                  |                                                                                                    | <b>csc704</b>                 |               |
| 3 GB used (19%)  | sample           |               |                  |                                                                                                    | IMSLP28                       | 114-PMLP0154  |
| Buy more storage |                  |               |                  |                                                                                                    |                               |               |
|                  |                  |               |                  |                                                                                                    | Veu created an ita            |               |

Step 4: A window explorer window should open. Browse to your selected file and then click on open.

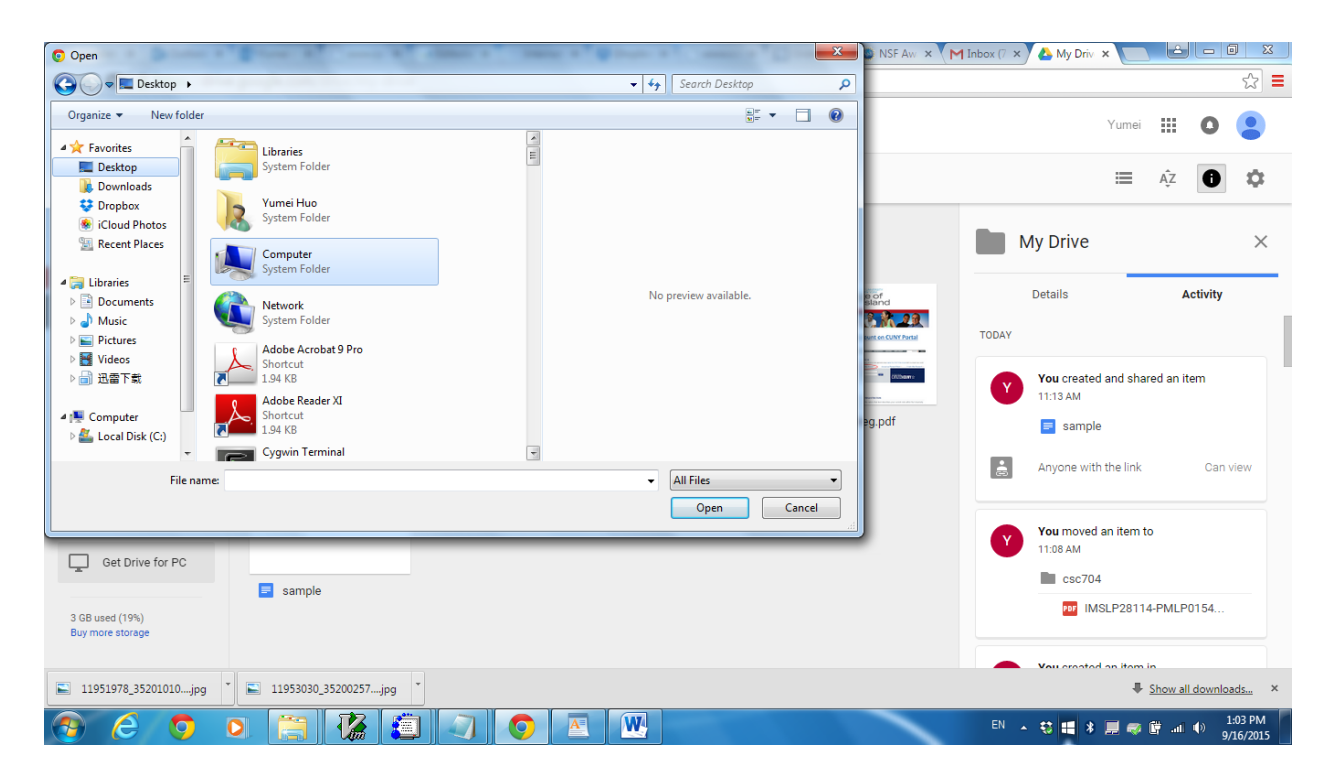

Step 5: The file has been uploaded to your google drive and will be listed.

Step 6: right click the file you want to share with other people, click `share' on the listed menu.

| ← → C C https://de                  | x 🔯 Yumei F x C 🗅 www.ipc x 🖾 Editoria x V<br>rive.google.com/drive/my-drive | Internati 🗙 😂 Dropbo 🗴 🗋 www.cs.                                  | 🛛 🗙 🚺 Order o 🗙 🗸 🍘 NSF Aw 🗴 🕅 Inbox (                                                                                                    | × ▲ My Dr ×                             |
|-------------------------------------|------------------------------------------------------------------------------|-------------------------------------------------------------------|----------------------------------------------------------------------------------------------------|-----------------------------------------|
| Google                              | Search Drive                                                                 |                                                                   | ~ Q                                                                                                    | Yumei 🏢 💽 😫                             |
| 🝐 Drive                             | My Drive 🔻                                                                   |                                                                   | cə 🕌 🗿                                                                                                    | i : ≡ A <sup>2</sup> O ≎                |
| NEW                                 | basicBB-LB34-dor                                                             | 4 🖿 st                                                            | Content     Content     Content     Content     Content     Content     Content                                                                                                    | hd_postalreg.pdf ×                      |
| Google Photos                       | X                                                                            | ₹ ₹                                                               | Construction for and<br>the second for any<br>the second for any<br>the | ded an item                             |
| ★ Starred Trash                     | X anneals_30.xlsb                                                            | op Linear.zip                                   FlowShop Nonte+L. | 🕶 hd_portat 🖿 Move to<br>🗶 Add star<br>Rename                                                                                                    | ortalreg.pdf<br>efore September 16 2015 |
| Get Drive for PC                    | sample                                                                       |                                                                   | <ul> <li>Manage versions</li> <li>Make a copy</li> <li>Download</li> </ul>                                                                                                    |                                         |
| 3 GB used (19%)<br>Buy more storage |                                                                              |                                                                   | Remove                                                                                                    |                                         |
| 🖺 11951978_35201010jpg              | * 🖺 11953030_35200257jpg                                                     |                                                                   |                                                                                                    | Show all downloads ×                    |
| 3 6 🧿                               | 0 📋 🥻 🧔 🖉                                                                    | <b>O E W</b>                                                      | СН 📾                                                                                                    | 🔹 🔹 🔹 📕 🥪 🛱 📶 🌒 1:05 PM<br>9/16/2015    |

Then you will see the following window. Please fill out the email address of the person whom you want to share the file with.

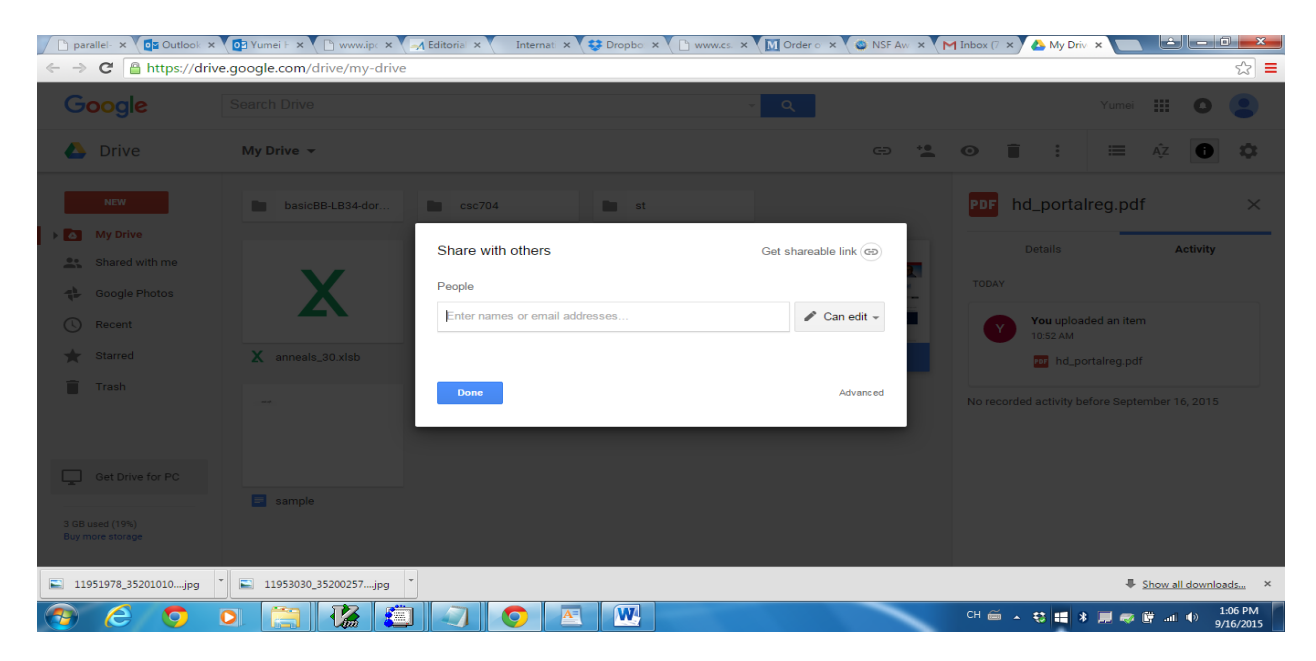

Click the `can edit' to select the way you wish to share with.

| 🗋 parallel- 🗙 📴 Outlook 🗙                              | 💽 Yumei F 🗙 🕒 www.ipc 🗙 🚽   | Editorial × Internati × 😌 Dropbo × 🕒 v | www.cs. 🗙 🚺 Order o 🗙 🌰 NSF Aw 🗴 👔 | 🌱 Inbox (7 🗙 📥 My Driv 🗙 🔚 🖆 🖃 💻 🍽             |  |  |
|--------------------------------------------------------|-----------------------------|----------------------------------------|------------------------------------|------------------------------------------------|--|--|
| $\leftrightarrow \Rightarrow \mathbf{C}$ https://drive | e.google.com/drive/my-drive |                                        |                                    | ක් <b>=</b>                                    |  |  |
| Google                                                 |                             |                                        | <mark>ا م</mark>                   | Yumei 🏭 🔕 😩                                    |  |  |
| 🛆 Drive                                                | My Drive 🔻                  |                                        | e * <b>2</b>                       | • <b>î</b> : ≡ 4⁄z <b>î \$</b>                 |  |  |
| NEW                                                    | basicBB-LB34-dor            | csc704 st                              | _                                  | PDF hd_portalreg.pdf ×                         |  |  |
| My Drive                                               | V                           | Share with others                      | Get shareable link (C)             | Details Activity                               |  |  |
| Google Photos                                          | X                           | People Enter names or email addresses  | 🖍 Can edit 🗸                       | You uploaded an item                           |  |  |
| ★ Starred Trash                                        | X anneals_30.xlsb           | _                                      | ✓ Can edit<br>Can comment          | hd_portaireg.pdf                               |  |  |
|                                                        |                             | Uone                                   | Can view                           | No recorded activity before September 16, 2015 |  |  |
| Get Drive for PC                                       | E comple                    |                                        |                                    |                                                |  |  |
| 3 GB used (19%)<br>Buy more storage                    | C cample                    |                                        |                                    |                                                |  |  |
| 📔 11951978_35201010jpg                                 | * 🖹 11953030_35200257jpg *  |                                        |                                    | Show all downloads ×                           |  |  |
| 3 6 5                                                  | 0 📋 🕻 🧵                     |                                        |                                    | CH 🚎 🔺 🛟 🛤 🕷 🐺 🐗 🕼 🐠 1:08 PM<br>9/16/2015      |  |  |

Step 7: The person who will share your file will receive the invitation email. Once he/she open the email, they can click and see your file.